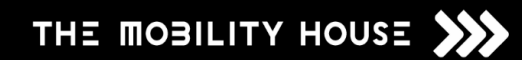

# Anleitung Web-Portal ChargePilot

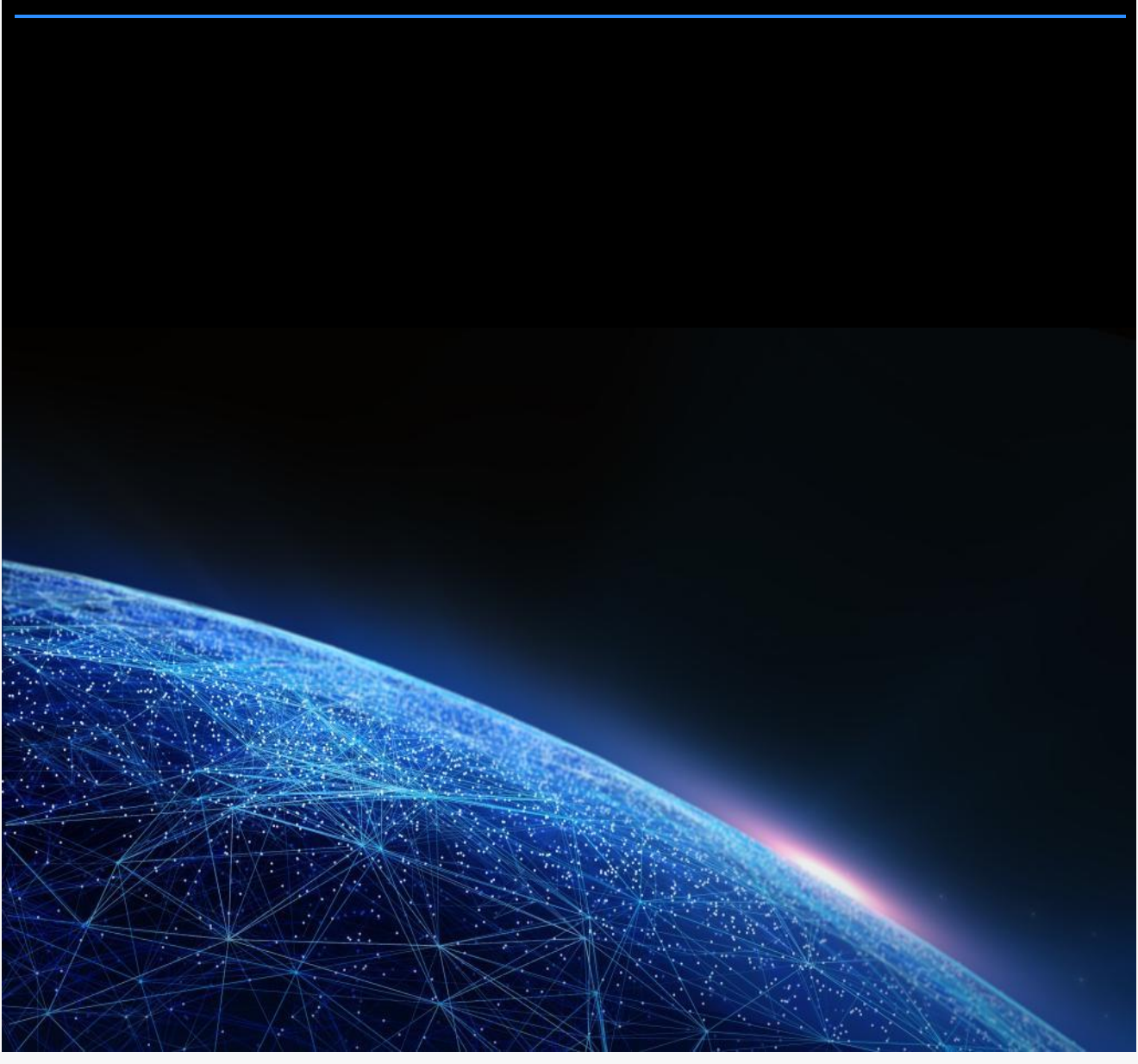

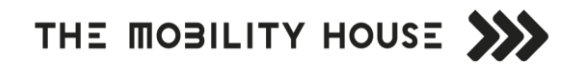

## Inhalt

| ChargePilot – Einleitung |   |  |  |  |
|--------------------------|---|--|--|--|
| ChargePilot – Anmeldung  |   |  |  |  |
| ChargePilot – Web-Portal | 5 |  |  |  |
| Dashboard                | 5 |  |  |  |
| Aktivitäten              | 7 |  |  |  |
| Statistiken              |   |  |  |  |
| Einstellungen            | 9 |  |  |  |
| Mein Konto               |   |  |  |  |

### **ChargePilot – Einleitung**

Das intelligente Lade- und Energiemanagementsystem ChargePilot kann über das Web-Portal von The Mobility House bedient werden.

Wir haben folgende Features für Sie in der Applikation integriert:

- Visualisierung der Ladevorgänge
- Überwachung der einzelnen Ladestationen
- Einsicht in historische Ladedaten
- Einstellungen und RFID-Management

Der Zugriff auf das ChargePilot Web-Portal ist sowohl über einen Computer als auch über Tablets und Smartphones möglich. Auf den folgenden Seiten erhalten Sie einen Überblick zur Handhabung. Das Web-Portal kann mit folgenden Browsern genutzt werden:

- > Windows 7/10: Microsoft Edge (ehemals Internet Explorer), Google Chrome, Mozilla Firefox
- > MAC: Safari, Chrome

|                  |                                                                                                    | Û                                                     |                                                                                                    |             |                 |  |
|------------------|----------------------------------------------------------------------------------------------------|-------------------------------------------------------|----------------------------------------------------------------------------------------------------|-------------|-----------------|--|
|                  | Gesamtlast<br>0,0 kW<br>Limit (Netzanschluss): 69,0 kW                                                                                                    | Unter dem Netzlimit                                   | • Laden<br>• Prio Laden<br>• Warten                                                                                                    | 0<br>0<br>1 | Ladepunkte<br>9 |  |
| 88<br>\$         | Controller Status                                                                                                    | Online                                                | <ul> <li>Verfügbar</li> <li>Störung</li> </ul>                                                                                                    | 8<br>0      | $\bigcirc$      |  |
| ி                | Ladestatus                                                                                                    |                                                       |                                                                                                    |             | A kw            |  |
| £33              |                                                                                                    |                                                       |                                                                                                    |             |                 |  |
| ۲<br>۲<br>۵<br>۵ | Controller Status Controller Status Controller S | fen O<br>Iotaden O<br>arten 1<br>rfügbar 8<br>frung O | XX         Image: Control of S2DW           XX         XX           XXX         XXX           XXX         XXX | 11.20.20    | 11:30:29        |  |
|                  | 111667 111648 111048 111048<br>• Geandiat • Poteniat                                                                                                    | 11:17:48 11:18:48<br>• Limit (Netzanachivas)          | Correnter Aussizer Grand                                                                                                    | 3.<br>Argen |                 |  |

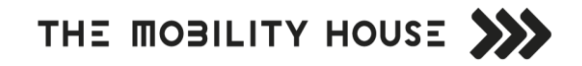

## **ChargePilot – Anmeldung**

#### Beschreibung

- > Aktivierungslink von The Mobility House per E-Mail
- > Konto aktivieren und Passwort vergeben
- > Anmeldung mit registrierter E-Mail-Adresse und Passwort über <u>https://chargepilot.tmh.energy</u>

| THE MOBILITY  | HOUSE |  |
|---------------|-------|--|
| Email address | 5     |  |
| Password      |       |  |
| Sign in       |       |  |

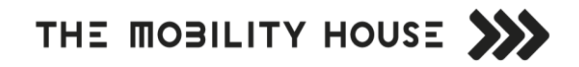

## ChargePilot – Web-Portal

#### Dashboard

| atures<br>Die ChargePilot Sektionen:<br>Übersicht, Aktivitäten, Statistiken, Einstel | Stand                         | lort<br>Informatio<br>(mehr da                            | Onlineshop / FAQs /<br>onen / Zugang Benutzerkont<br>azu auf S. 10 "Mein Konto"<br>I |
|--------------------------------------------------------------------------------------|-------------------------------|-----------------------------------------------------------|--------------------------------------------------------------------------------------|
| гна шовігіта нолаг 💓                                                                 | The Mobility House Tiefgarage | ×                                                         | ¥ 0 0                                                                                |
| Gesamtlast<br>3,6 kW<br>Limit (Netzanschluss): 69,0 kW                               | Unter dem Netzlimit           | Laden     Prio Laden     Warten     Verfügbar     Stönung | User A<br>usera@mobilityhouse.com<br>Mein Konto                                      |
| Ladestatus                                                                           |                               |                                                           | A <u>kw</u>                                                                          |
| 60                                                                                   |                               |                                                           |                                                                                      |
|                                                                                      |                               |                                                           |                                                                                      |

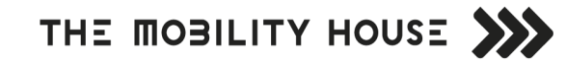

#### Beschreibung

- Überblick über die wichtigsten Informationen des Ladestandorts
- > Übersicht des Status der Ladepunkte

#### Features

| Live-Visualisierung der Last<br>(Strom [A] oder<br>Leistung [kW] Anzeige)                          |                   |                                                   | ist Co                 | Controller Status & Statusübers<br>Auslastung des<br>Standorts Störung (Feh |                                |                                     | ersicht der Lade<br>den, Warten (au<br>ugeinsatz), Verf<br>ehler beim Lad | rsicht der Ladepunkte:<br>n, Warten (auf Ladung oder<br>geinsatz), Verfügbar,<br>hler beim Ladevorgang) |                   |             |  |
|----------------------------------------------------------------------------------------------------|-------------------|---------------------------------------------------|------------------------|-----------------------------------------------------------------------------|--------------------------------|-------------------------------------|---------------------------------------------------------------------------|----------------------------------------------------------------------------------------------------|-------------------|-------------|--|
| THE MOBILITY HOUSE<br>Gesamtlast<br>13,9 kW<br>Limit (Netzanschluss): 69,0 kW<br>Controller Status |                   |                                                   |                        |                                                                             | The M                          | obility House Tiefgarage            | ¥ 0 0 ±                                                                   |                                                                                                    |                   |             |  |
|                                                                                                    |                   |                                                   |                        |                                                                             | U                              | iter dem Netzlimit<br>Online        | • Laden<br>• Prio Laden<br>• Warten<br>• Verfügbar<br>• Störung           | 2<br>0<br>3<br>4<br>0                                                                                   | depunkte<br>9     |             |  |
|                                                                                                    | 400<br>400<br>400 | Ladestatu                                         | ıs                     |                                                                             |                                |                                     |                                                                           |                                                                                                    |                   | A <u>kw</u> |  |
|                                                                                                    | ~                 | 80                                                |                        |                                                                             |                                |                                     |                                                                           |                                                                                                    |                   |             |  |
| Ļ                                                                                                  |                   | 60                                                |                        |                                                                             |                                |                                     |                                                                           |                                                                                                    |                   |             |  |
|                                                                                                    |                   | 40                                                |                        |                                                                             |                                |                                     |                                                                           |                                                                                                    |                   |             |  |
|                                                                                                    |                   | 20                                                |                        |                                                                             |                                |                                     |                                                                           |                                                                                                    |                   |             |  |
|                                                                                                    |                   | 0<br>14.40.57 14.41.57 14.42.57 14.43.57 14.44.57 |                        |                                                                             |                                |                                     |                                                                           |                                                                                                    |                   | 14:45:57    |  |
|                                                                                                    |                   |                                                   |                        |                                                                             |                                |                                     |                                                                           |                                                                                                    |                   |             |  |
|                                                                                                    |                   | Prio 🛧                                            | Ladepunktname          | Status                                                                      | RFID Name                      | Aktuelle Leistung                   | Energiemenge                                                              | Ladezustand                                                                                             | Einsteckzeitpunkt |             |  |
|                                                                                                    |                   | ☆                                                 | Ladestation_5_1        | Warten                                                                      | M XX 1234                      |                                     | · · ·                                                                     |                                                                                                    | 22:36<br>Neustart | ×           |  |
|                                                                                                    |                   | \$                                                | Ladestation_7_1        | Verfügbar                                                                   | •                              |                                     |                                                                           | •                                                                                                    | Ladevorgang       | starten     |  |
|                                                                                                    |                   |                                                   | Ladestation_2_1        | Laden                                                                       | nicht verfügbar                | (AC) 10,4 kW                        | 0,07 kWh                                                                  | •                                                                                                    | Ladevorgang       | stoppen     |  |
|                                                                                                    |                   | ☆                                                 | Ladestation_4_1        | Laden                                                                       | nicht verfügbar                | (AC) 3,6 kW                         | 3,51 kWh                                                                  | •                                                                                                    | 13:45             | :           |  |
|                                                                                                    |                   | \$                                                | Ladestation_8_1        | Verfügbar                                                                   |                                |                                     | · ·                                                                       |                                                                                                    |                   | :           |  |
|                                                                                                    |                   | ☆ .                                               | Ladestation_6_1        | Verfügbar                                                                   | •                              |                                     | · · ·                                                                     |                                                                                                    | •                 | :           |  |
|                                                                                                    |                   | \$                                                | Ladestation_1_1        | Warten                                                                      | nicht verfügbar                |                                     |                                                                           | •                                                                                                    | 12:39             | :           |  |
|                                                                                                    |                   | *                                                 | Ladestation_9_1        | Warten                                                                      | M XX 2345                      | •                                   |                                                                           |                                                                                                    | 07:26             | :           |  |
|                                                                                                    |                   | *                                                 | Ladestation_3_1        | Verfügbar                                                                   |                                |                                     |                                                                           |                                                                                                    |                   | :           |  |
|                                                                                                    |                   | 1                                                 |                        |                                                                             | 1                              |                                     |                                                                           | Zeilen pro Seite: 10 🔻                                                                                  | 1-9 von 9         | < >         |  |
|                                                                                                    |                   |                                                   |                        |                                                                             |                                |                                     |                                                                           |                                                                                                    |                   |             |  |
|                                                                                                    | Pri               | iorisieru<br>Lade                                 | ng einzelner<br>punkte | Nut                                                                         | zeridentifikati<br>(AC oder DC | ion, Leistung m<br>C), geladene Ene | it Ladestationsa<br>ergiemenge                                            | rt<br>Fernsteue                                                                                         | erung der Lac     | lepunkte    |  |

#### Aktivitäten

| Beschreibung                      |                                                     |                                    |                        |                                       |  |  |
|-----------------------------------|-----------------------------------------------------|------------------------------------|------------------------|---------------------------------------|--|--|
| > Überblick ük<br>> Information   | per einzelne Ladepunkte<br>en über Datum, Ladedauei | r, Energieverbrauch pro Lad        | epunkt und Kosten      | des Ladevorgangs                      |  |  |
| Features                          |                                                     |                                    |                        |                                       |  |  |
| Auswahl des Zeitraums             | ; Übersicht der Kennş<br>Ze                         | größen des ausgewählten<br>itraums | Download CSV-E<br>E    | Datei aller relevanten<br>Daten       |  |  |
| THE & DBILITY HOUSE               | The                                                 | Mo pility House Tiefgarage         |                        | ¥ 0 0 ±                               |  |  |
| Standortname<br>The Mobility Hous | e Tief 8                                            | Gesamtenergiev<br>53,04 k          | rerbrauch<br>KWh       | <sup>Gesamtladekosten</sup><br>11,67€ |  |  |
| 7.2.2020 < > 7                    | 2.2020 < > Ladevorgänge                             |                                    | Nach RFID              | / Ladepunktname suchen Q              |  |  |
| Y < Februar 2020                  | > Ladepunktname                                     | Dauer                              | Energieverbrauch       | Kosten                                |  |  |
| Mo Di Mi Do F                     | r Sa So 19022829                                    | 15h 57min<br>von 14:45 bis 06:42   | 7,45 kWh               | 1,64€                                 |  |  |
| 27 28 29 30 3                     | 1 1 2 19027281                                      | 16h 37min<br>von 14:08 bis 06:45   | 9,0 kWh                | 1,98€                                 |  |  |
| 10 11 12 13 1                     | 4 15 16 19027278                                    | 18h 5min<br>yon 12:58 bis 07:03    | 4,43 kWh               | 0,97€ ₿                               |  |  |
| 17 18 19 20 2                     | 1 22 23<br>TMH 000455                               | 14h 35min                          | 18.48 kWh              | 4.07€                                 |  |  |
| 24 25 26 27 2                     | 8 29 1                                              | 16h 38min                          | 1.61446                | 0.355                                 |  |  |
|                                   | Sichern                                             | von 17:46 bis 10:24                | 1,0 KVVN               | 0,35€ :                               |  |  |
| 7 Feb -                           | 19027278                                            | von 12:49 bis 14:26                | 2,48 kWh               | 0,54€                                 |  |  |
| 7 Feb M XX 12                     | 34 TMH_000455                                       | 2h 5min<br>von 13:18 bis 15:23     | 5,24 kWh               | 1,15€ ∃                               |  |  |
| 7 Feb -                           | 19027283                                            | 5h 45min<br>von 10:30 bis 16:16    | 4,37 kWh               | 0,96€                                 |  |  |
|                                   |                                                     |                                    | Zeilen pro Seite: 10 🔻 | 1-8 von 8 < >                         |  |  |
|                                   |                                                     |                                    |                        |                                       |  |  |
|                                   |                                                     |                                    |                        |                                       |  |  |

Ladedauer, Energieverbrauch und Kosten der einzelnen Ladevorgänge

#### Statistiken

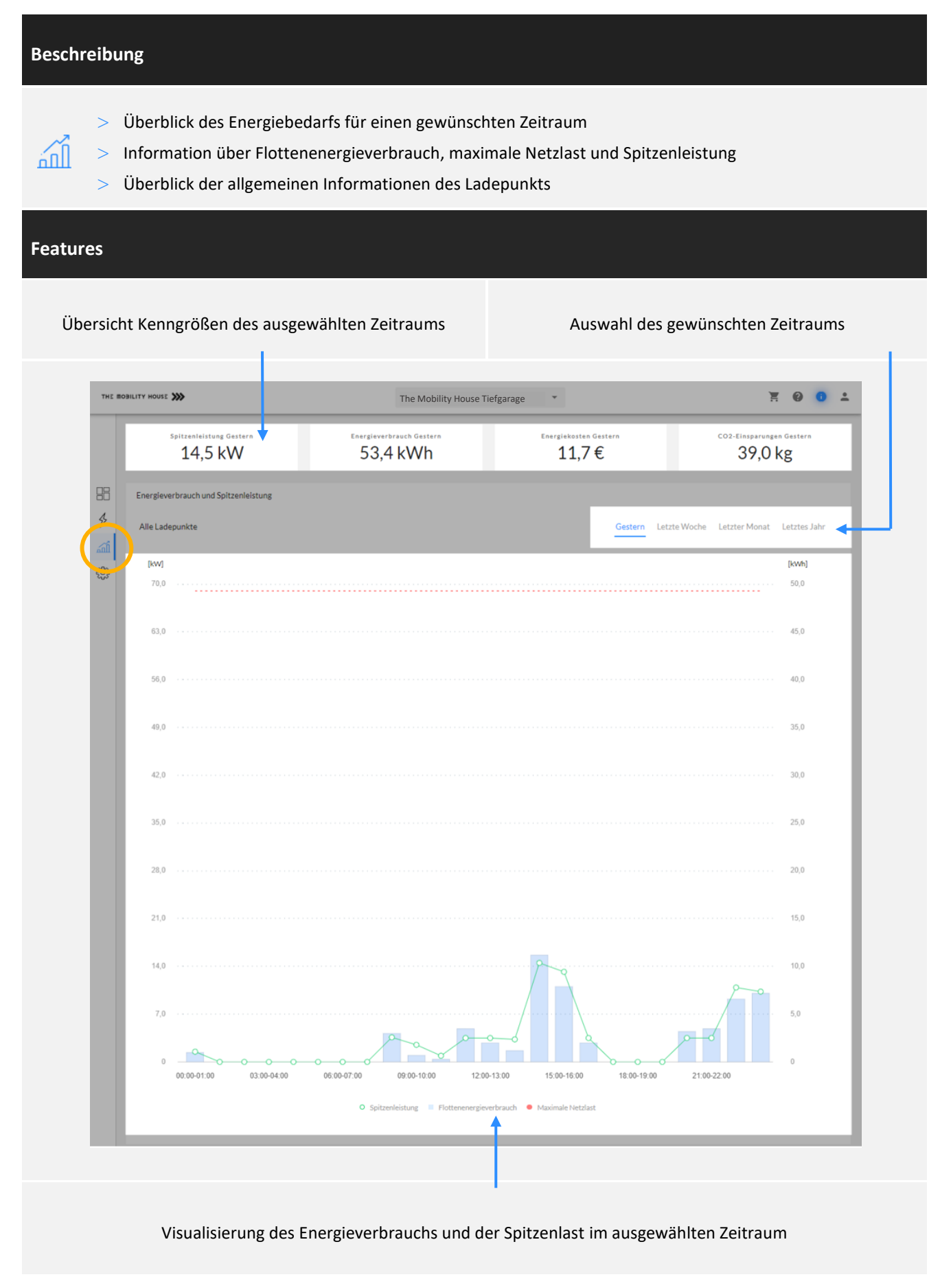

#### Einstellungen

|   | Besc                                                                                   | hreibu            | ng                           |                                             |                                     |                       |                                 |                              |                      |            |                  |   |
|---|----------------------------------------------------------------------------------------|-------------------|------------------------------|---------------------------------------------|-------------------------------------|-----------------------|---------------------------------|------------------------------|----------------------|------------|------------------|---|
|   | ζο <sup>γ</sup>                                                                        | >  <br>>  <br>> \ | Übersio<br>Übersio<br>Verwal | cht der Eins<br>cht über Sta<br>tung von Rf | tellungen<br>ndort, Co<br>ID-Kartei | ontroller und<br>n    | Lade                            | epunkte                      |                      |            |                  |   |
|   | Feat                                                                                   | ures              |                              |                                             |                                     |                       |                                 |                              |                      |            |                  |   |
|   | RFID                                                                                   | -Karten           | ı bearb                      | eiten oder l                                | öschen                              | Übersicht<br>freigesc | alle<br>halte                   | r für den St<br>eten RFID Ka | andort<br>arten      | Übe        | rsicht der Anlag | e |
|   | THE M                                                                                  | DBILITY HOUSE     | »»                           |                                             |                                     | The Mobility Ho       | The Mobility House Tiefgarage 🔹 |                              |                      |            | ¥ 0 0 ±          |   |
|   | Standortname<br>The M <mark>obility House Tief</mark>                                  |                   |                              | Controller Ladepunkte<br>1 9                |                                     |                       |                                 |                              | RFID-Kennungen<br>20 |            |                  |   |
| ( | 88<br>\$<br>60<br>60<br>60<br>60<br>60<br>60<br>60<br>60<br>60<br>60<br>60<br>60<br>60 | Bearbe            | iten Löschen                 | Name<br>M XX 1234                           | Stando                              | ID<br>BD378024        | er                              | Ladepunkte                   | RFID-Kennung         | <u>gen</u> |                  |   |
|   | $\mathbf{i}$                                                                           |                   | Î                            | M XX 2345                                   |                                     | CD186BF7              |                                 |                              |                      |            |                  |   |
|   |                                                                                        | -                 | Î                            | M XX 3456<br>M XX 4567                      |                                     | 9DED71F7<br>5DCFB524  |                                 |                              |                      |            |                  |   |
|   |                                                                                        | 1                 | Î                            | M XX 5678                                   |                                     | EDDE72F7              |                                 |                              |                      |            |                  |   |
|   |                                                                                        | 1                 | Î                            | M XX 6789                                   |                                     | 4D856CF7              |                                 |                              |                      |            |                  |   |
|   |                                                                                        | 1                 | Î                            | M XX 7890                                   |                                     | 1DE271F7              | 4                               |                              |                      |            |                  |   |
|   |                                                                                        |                   | Î                            | M XX 8901                                   |                                     | D37673FA              | -                               |                              |                      |            |                  | 2 |
|   |                                                                                        |                   |                              |                                             |                                     |                       |                                 |                              | RFID                 | s hinzufüg | gen              |   |

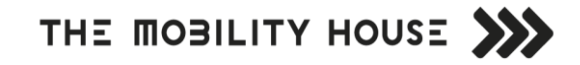

#### **Mein Konto**

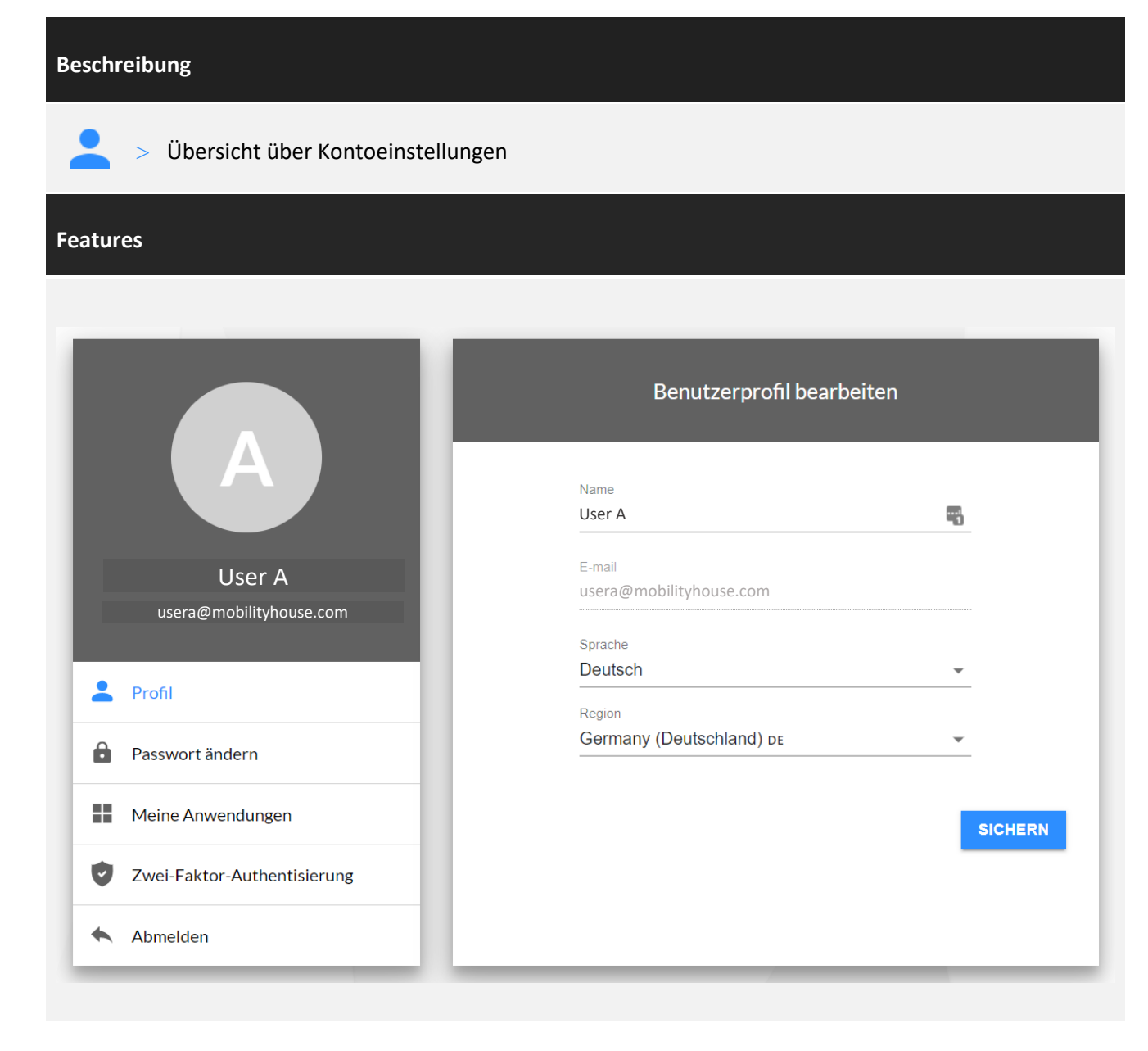

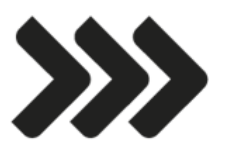

#### Kontaktieren Sie uns:

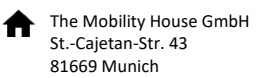

+49 89 4161 430 10

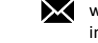

www.mobilityhouse.com info@mobilityhouse.com